# Moja Erasmusowa **Checklista**

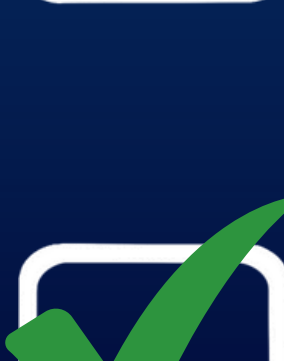

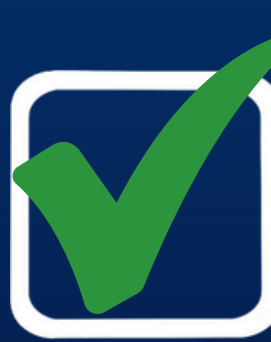

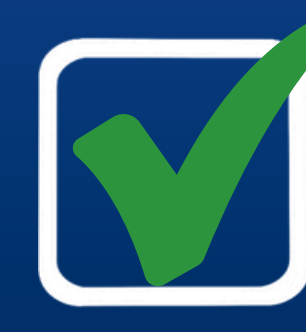

### Przed wyjazdem na stypendium

### Krok 1 🗆

Sprawdź. czy posiadasz jeszcze kapitał wyjazdowy (12 miesięcy na danym cyklu studiów w przypadku studiów licencjackich lub magisterskich lub 24 miesiące w przypadku studiów jednolitych 5-letnich).

### **Krok 2**

Uzyskaj potwierdzenie przyjęcia z uczelni partnerskiej oraz wypełnij wszystkie dokumenty aplikacyjne uczelni przyjmującej.

### Krok 3 🗆

Wypełnij Online Learning Agreement w systemie USOSweb

### C Krok 4

Podaj numer konta bankowego w EUR (pamiętaj: stypendium wyp<del>l</del>acane jest w euro).

### Krok 5 🗆

Zapewnij sobie ubezpieczenie zdrowotne i od następstw nieszczęśliwych wypadków.

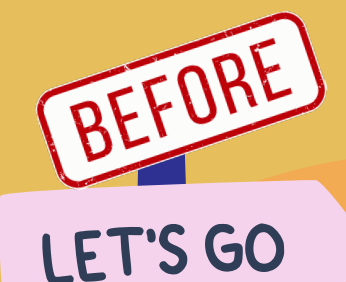

ADVENTURE

## Przed wyjazdem na stypendium

#### Krok 6 🗆

Podpisz umowę finansową z UAM (Grant Agreement).

### C Krok 7

Zapoznaj się z informacjami o kraju. do którego się udajesz oraz pobierz dedykowaną aplikację mobilną "Polak za granicą" <u>https://www.gov.pl/web/dyplomacja/polakzagranica</u>

### Krok 8 🗆

Zarejestruj swój wyjazd na portalu Odyseusz: <u>https://</u> odyseusz.msz.gov.pl/.

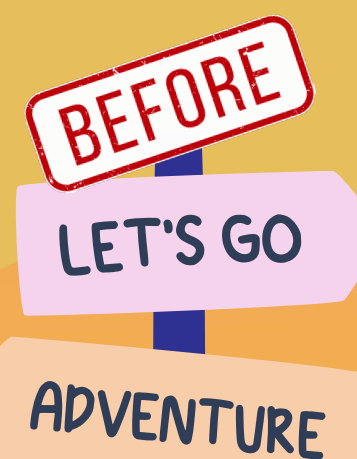

#### C Krok 9

Jeżeli rezygnujesz z wyjazdu przed rozpoczęciem mobilności poinformuj swojego wydziałowego koordynatora oraz złóż pisemną rezygnację (formularz dostępny u Koordynatora/ Administratora).

# W TRAKCIE POBYTU NA STYPENDIUM

### Krok 1 🗆

Uzyskaj wpis potwierdzający rozpoczęcie mobilności na dokumencie Confirmation of study period (w możliwie najkrótszym czasie po przyjeździe).

### Krok 2 🗆

Poinformuj w najkrótszym możliwym czasie o wszelkich zmianach w Learning Agreement (Wydzia<del>l</del>/ Instytut).

### 🗆 Krok 5

Skontaktuj się z lokalną sekcją ESN (Erasmus Student Network). Sprawdź, jaką mają dla Ciebie ofertę.

### 🗆 Krok 6

W przypadku jakichkolwiek problemów z zaliczeniem przedmiotów. warunkami studiowania. stanem zdrowia poinformuj koordynatora wydziałowego i/lub Biuro Erasmus+ UAM.

### Krok 3 🗆

Poinformuj w najkrótszym możliwym czasie o wszelkich zmianach związanych z długością trwania Twojej mobilności.

### Krok 4 🗆

Jeżeli planujesz przedłużenie stypendium na 2 semestr: poinformuj swojego koordynatora/administratora wydziałowego i koordynatora uczelni zagranicznej.

### 🗆 Krok 7

Uzyskaj wpis potwierdzający zakończenie mobilności na dokumencie Confirmation of study period (uwaga: wyjazd będzie rozliczany zgodnie z datami wpisanymi na Confirmation of study period). Pamiętaj. że jeśli potwierdzony okres pobytu w uczelni przyjmującej będzie krótszy niż uzgodniony w umowie. a różnica będzie większa niż 5 dni. będzie wymagany zwrot części dofinansowania proporcjonalnej do skróconego pobytu.

### PO POWROCIE ZE STYPENDIUM

Przekaż na Wydział dokument Confirmation of Study Period z datami rozpoczęcia i zakończenia mobilności.

 $\square$ 

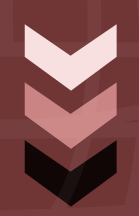

Wypełnij obowiązkową ankietę online w terminie 10 dni od otrzymania linku do ankiety (link zostanie wysłany dzień po zakończeniu mobilności na adres mailowy wskazany w umowie<sup>:</sup> wypełnienie ankiety jest obowiązkowe i jest koniecznym warunkiem rozliczenia całej mobilności).

Rozlicz wyjazd na Wydziale na podstawie Transcript of Records.